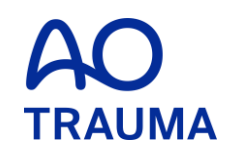

### How to become a member

AO Trauma Member (会員)登録方法 <u>すでにOnline registrationをされている方</u> <u>過去にMember だった方</u>

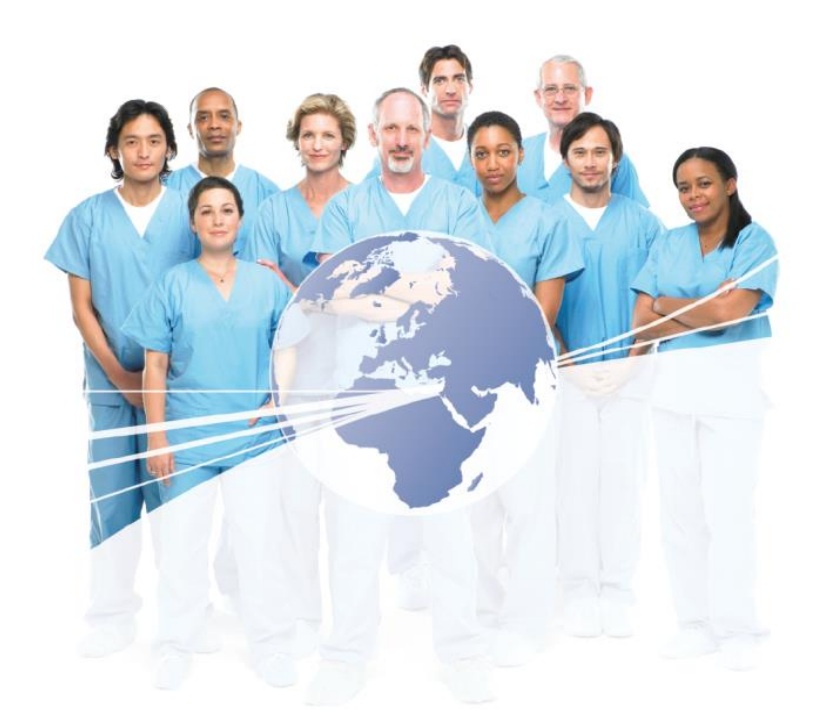

## AO Trauma Website にアクセス

www.aotrauma.org

## Step 1: "Membership" タブをクリック

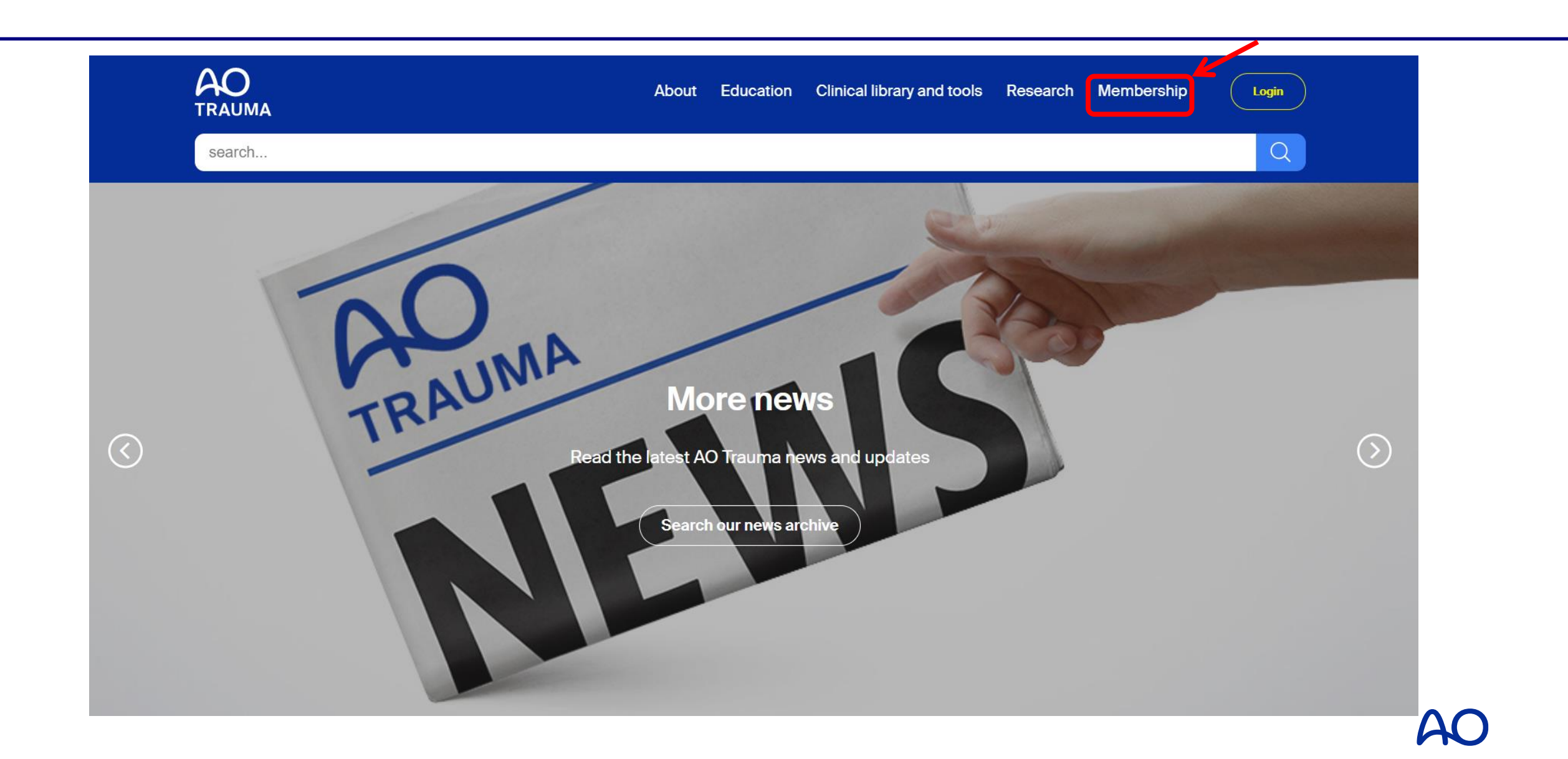

## Step 2: "AOTrauma community" タブをクリック

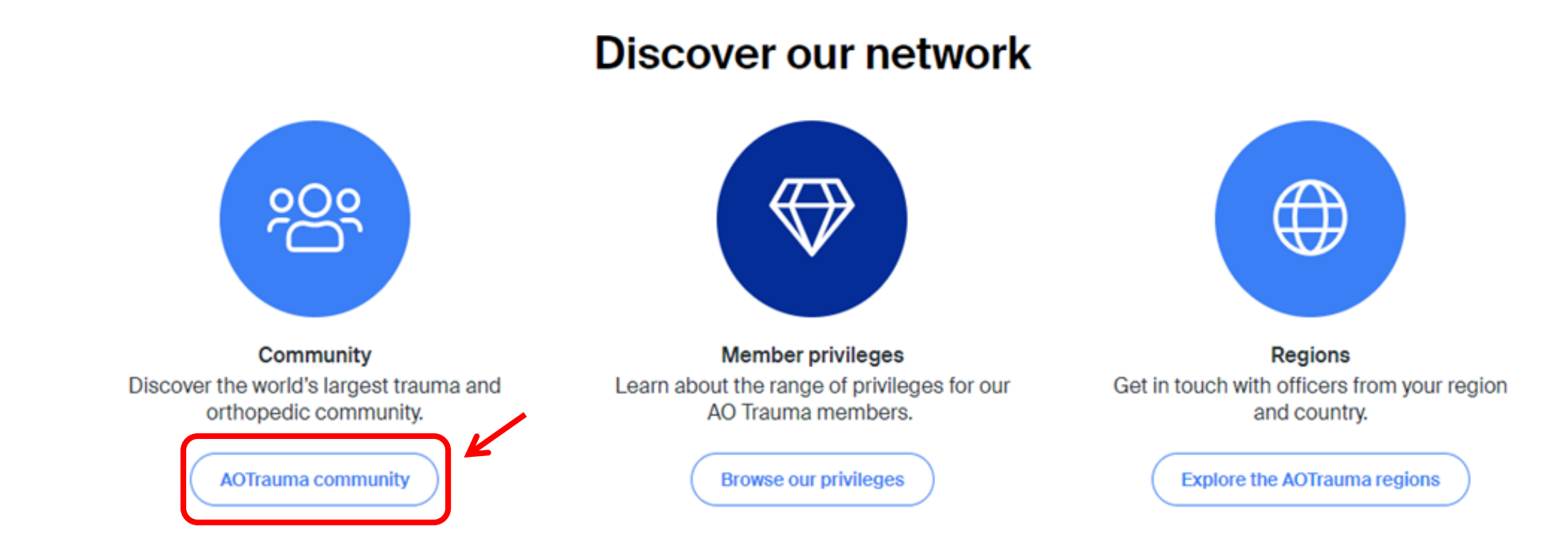

### Join AO Trauma in three simple steps:

Browse your FAQ Find answer to your questions FAQ Perform a prerequisite check Check if you fulfill the requirements

Membership requirements

Apply Join the AO Trauma network

### Step 4: E-mail & Passwordを入力 "Login to your account" をクリックしてログイン

| Login                                                 |                                                                                | Enter your e-mail*                |  |  |
|-------------------------------------------------------|--------------------------------------------------------------------------------|-----------------------------------|--|--|
| Login or create an account<br>for your AO experience. |                                                                                | Password*                         |  |  |
|                                                       | 過去に登録した際の、E-mail addressと<br>Passwordをご入力ください。                                 | Login to your account             |  |  |
|                                                       | Passwordがわからない場合は、Login<br>to your account 下部の"Forgot<br>password"で再設定をしてください。 | Change password? Forgot password? |  |  |
|                                                       |                                                                                | Create new account >              |  |  |

Click for help

## Step 5: 右上"Become a member ⇒ AO Trauma"をクリック

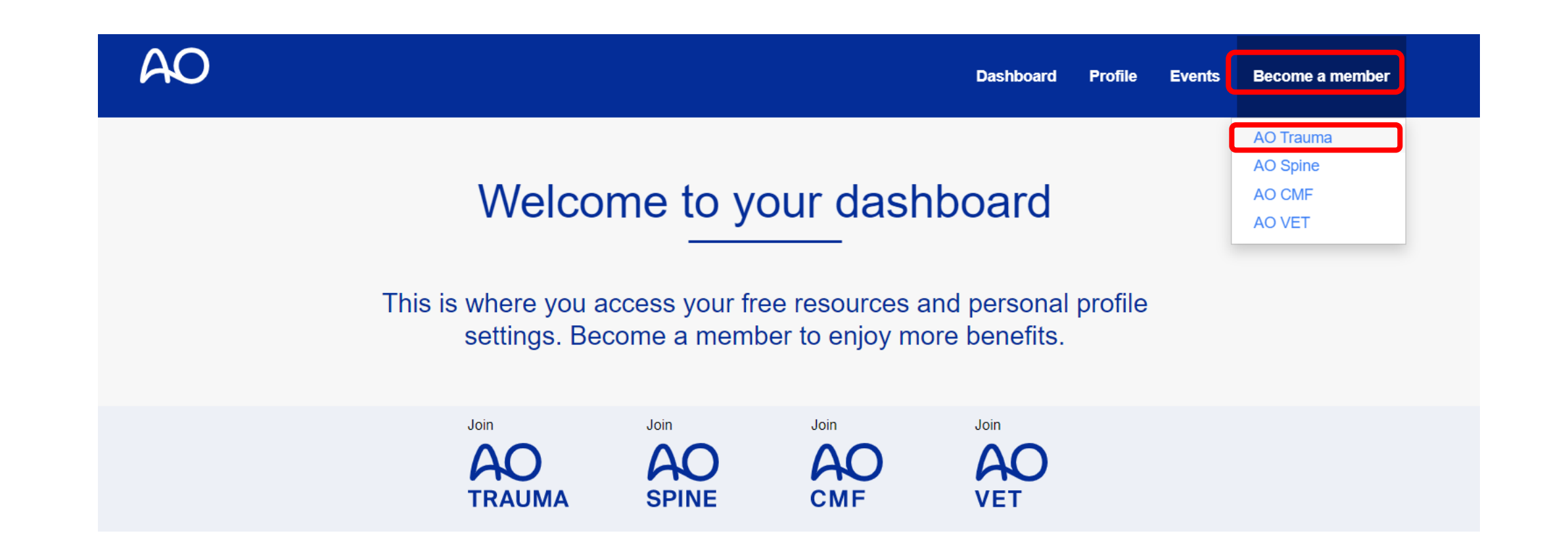

AO

# Step 6: Prerequisites(条件), Fee(会費)等を確認

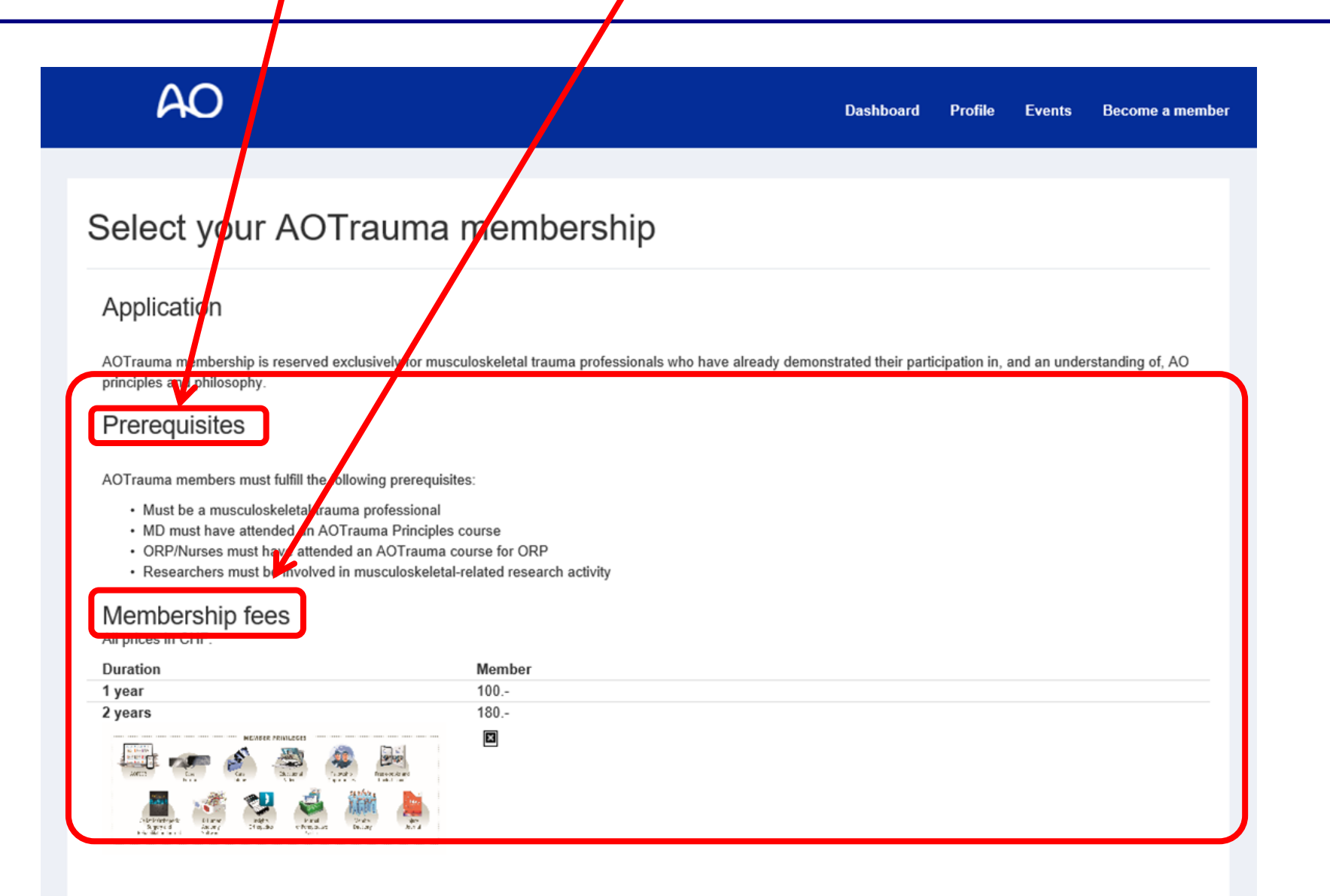

AO

## Step 7: Prerequisites(条件), Fee(会費)等を確認

#### Select your membership subscription

#### AOTrauma - Member

As an AOTrauma Member you have exclusive access to a broad range of valuable benefits, which are aimed at accelerating your learning, assisting you in your daily clinical practice and helping you to continuously improve patient care. Benefits include:

- AOPEER
- Case Forum
- Case Library
- Educational Videos
- · Fellowship Opportunities
- · Free e-books and book discounts
- Geriatric Orthopedic Surgery & Rehabilitation Journal
- 3D Human Anatomy Software
- · Insights Orthopedics
- · Journal of Perioperative Practice
- Member Directory

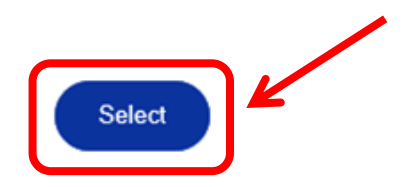

### Step 8: 登録情報を確認後、 "Copy Work Address to Delivery Address"をクリック

#### Work Address

Please note, the address provided in this section will only be shown in the **Member directory**. This is NOT the delivery / shipping address. Please use the Delivery Address below to indicate where physical items should be shipped.

| Work Organization *    | 所属先                                   |                      |
|------------------------|---------------------------------------|----------------------|
| Work Department *      | 所属先部科                                 | ※送付先住所が、 所属先と異なる場合は、 |
| Work Unit              |                                       | コピーをせず、手入力           |
| Work Country *         | Japan 🗸                               |                      |
| Work Street *          | 住所                                    |                      |
| Work Zip/Postal Code * | 郵便番号                                  |                      |
| Work City *            | 区市町村                                  |                      |
| Work State/Province *  | 都道府県                                  |                      |
|                        | Copy Work Address to Delivery Address |                      |

### Step 9: 登録情報を確認 "Save & Next"をクリック

#### **Delivery Address**

Please provide your **home** or work address, where you prefer to **receive printed materials** such as **journals**, etc. If desired, please utilize the Delivery Street field to provide your Organization, Department, and Unit on separate lines as illustrated in the example below.

Home Example Delivery Street: Homesweethome Rd. 123

Work Example Delivery Street: Queen's Medical Centre Centre for Spinal Studies & Surgery Derby Road

| Delivery Country         | 送付先国名   |
|--------------------------|---------|
| Delivery Street          | 送付先住所   |
| Delivery Zip/Postal Code | 送付先郵便番号 |
| Delivery City            | 送付先区市町村 |
| Delivery State/Province  | 送付先都道府県 |

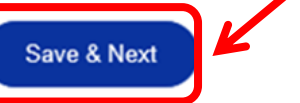

### Step 10: 会員条件を確認後、情報を入力 入力後"Next Step"をクリック

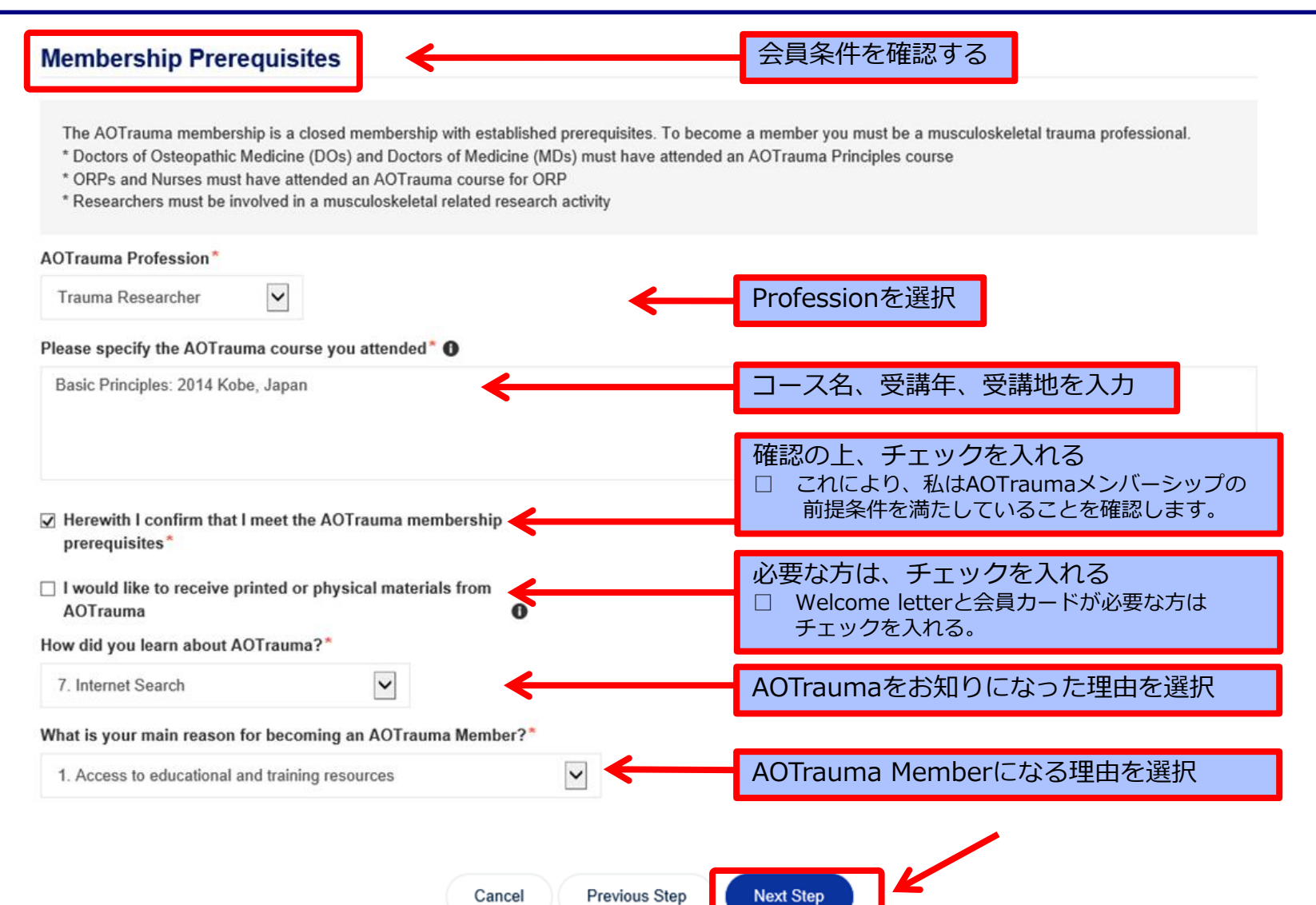

## Step 11: 支払いPlan(1年 or 2年)を選択、"Next Step"をクリック

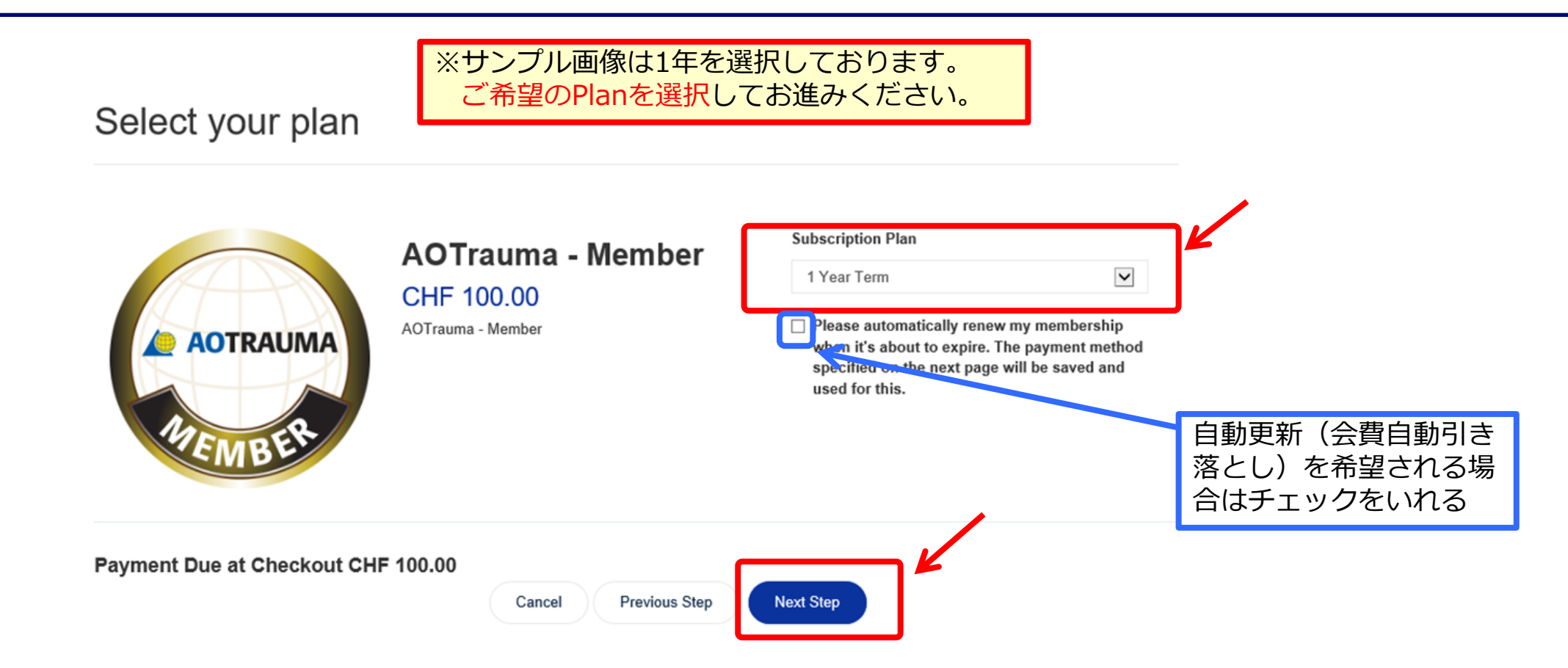

## Step 12: クレジットカード情報入力後、"Process Payment"をクリック

| Payment Information        |                                                            | Order To  | otal      | CHF 100.00     |                         |                     |  |
|----------------------------|------------------------------------------------------------|-----------|-----------|----------------|-------------------------|---------------------|--|
| 1. Choose a Payment Method |                                                            |           | Order Sun | nmary   1 Item | CHF 100.00              |                     |  |
| Credit Card<br>Invoice Me  | *Card Holder Name                                          |           |           |                | Discount Code           | Apply               |  |
|                            |                                                            |           |           | Total: CHF 1   |                         | 00.00               |  |
|                            | *Card Number                                               |           | *CVV      |                |                         | 1 Item              |  |
|                            |                                                            |           |           | Order Su       | ummary                  |                     |  |
|                            | *Exp Month                                                 | *Exp Year |           | 4.01           |                         |                     |  |
|                            | 01                                                         | 2020      | \$        | Â              | Irauma - Memper         |                     |  |
|                            | Would you like to save this payment method for future use? |           |           | >              | 1 × CHF C<br>1 100.00 1 | CHF (X)<br>100.00 > |  |
|                            | Billing Address                                            |           |           |                |                         |                     |  |
|                            | + Create Address                                           |           |           | ※サン            |                         | 沢しております。            |  |
|                            | Address is optional.                                       |           | 別画口       |                |                         |                     |  |
|                            | Process Paymer                                             |           |           |                |                         |                     |  |

### Step 13: Member 支払完了

- AO Trauma から Auto message (自動配信メール) が届きます
- ・ 届かない場合は迷惑メールフォルダーをチェック
   ・

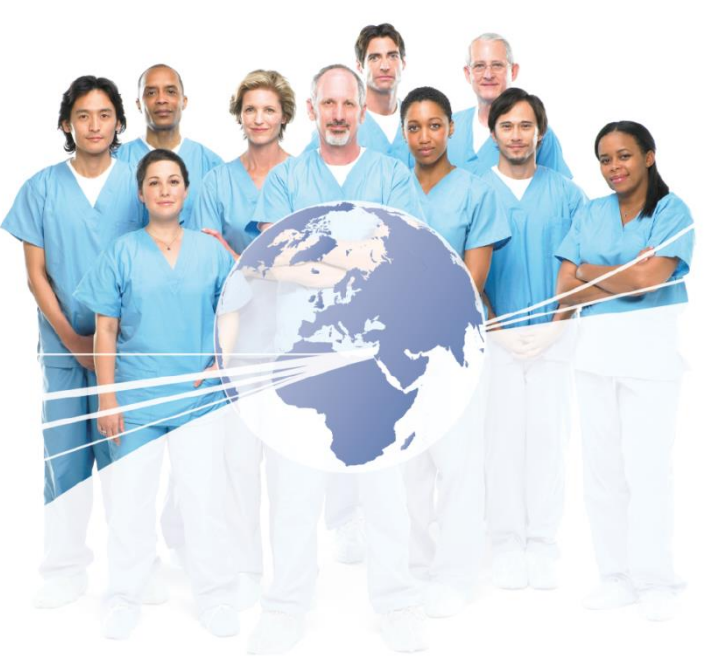

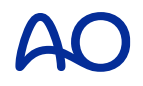